# ỨNG DỤNG HỆ THỐNG ATTP HÀ NỘI

## 1. Cài đặt

- Android: <u>https://play.google.com/store/apps/details?id=com.attphanoi</u>

Hoặc quét mã QR

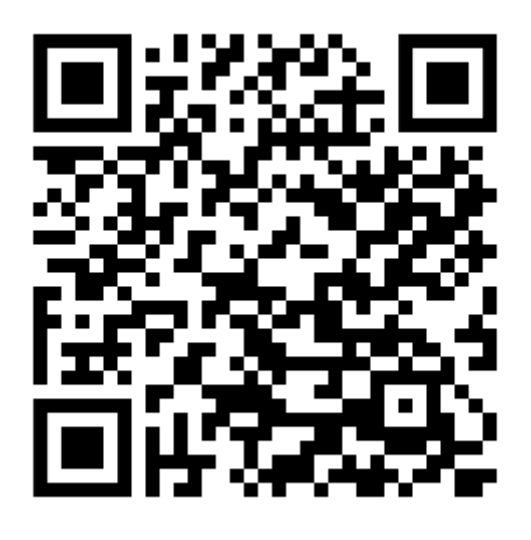

- IOS:

+ Bước 1: Sử dụng camera của máy quét mã QR sau

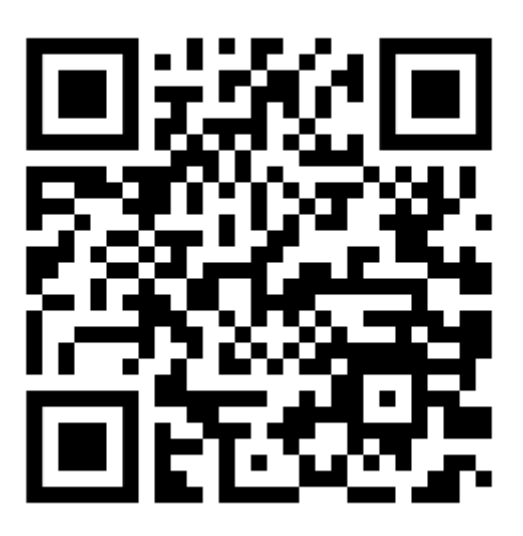

+ Bước 2: Ấn vào popup để mở trang web

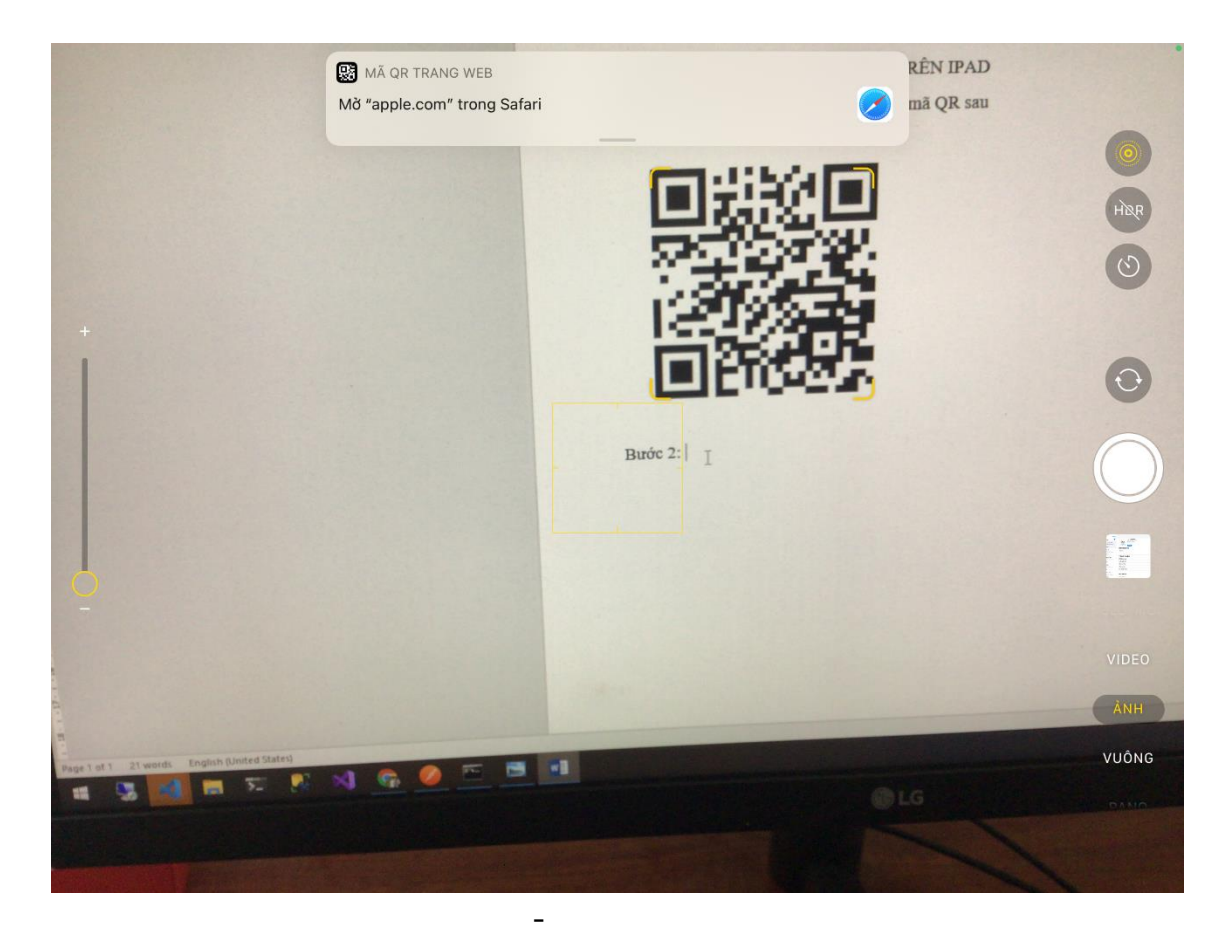

+ Bước 3: Trong trang web được mở ra bấm nút để cài đặt Testflight trên AppStore

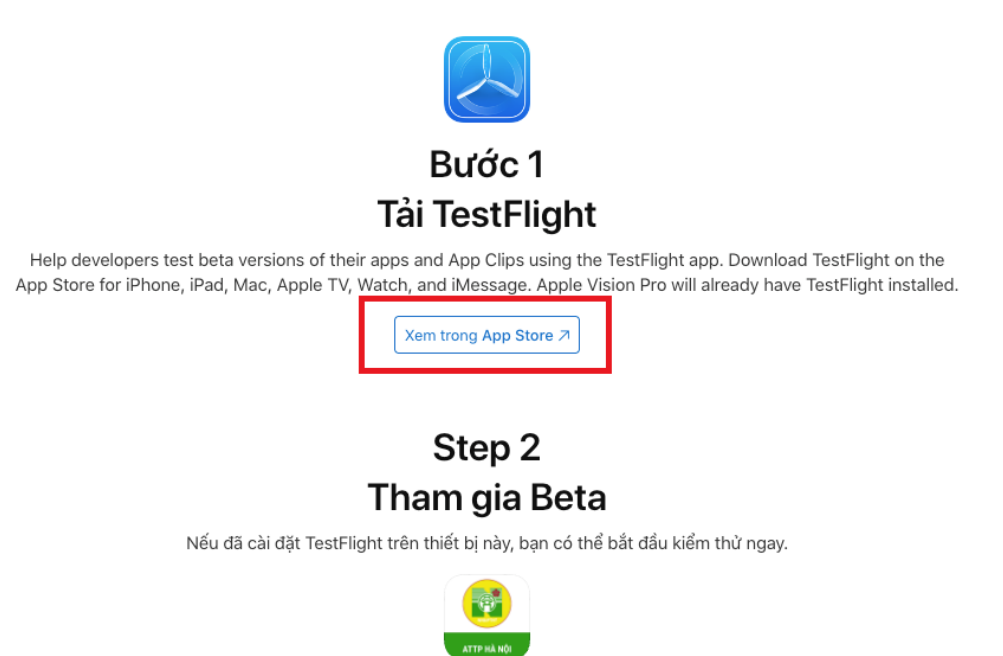

Bắt Đầu Kiểm Thử

| ari 08:07 Th 4 25 thg 8 |                                |                 |                |                | 🗢 @ 🕇 77% 🔳     |
|-------------------------|--------------------------------|-----------------|----------------|----------------|-----------------|
| lôm nay                 |                                |                 |                |                |                 |
|                         | TestFlight<br>Appletra beta ti | rờ nên đơn giản |                |                | Û               |
|                         |                                |                 |                |                |                 |
| 203 N XÉP HẠNG          | τυδι                           | DANH MỤC        | NHÀ PHÁT TRIÊN | NGÔN NGỮ       | кісн сõ         |
| 203 N XÉP HẠNG<br>4,7   | тибі<br><b>4+</b>              | DANH MỤC        | NHÀ PHÁT TRIÊN | ngôn ngữ<br>VI | кісн сõ<br>10,1 |

Bản cập nhật này cho phép bạn xem các bản dựng được sắp xếp theo nhóm bản dựng. Bản cập nhật này cũng bao gồm các cải tiến về độ ổn định và các phần sửa lỗi.

-

Lịch sử phiên bản

1 tháng trước Phiên bản 3.1.0

| - 1                                                     | Balance | 5 0° AN                                                                                                    |       | Sec. 9                                                | Redoort | € Forest Evaluerer App Details                                                                                                    | -                                                                                                 |                   | Redeem                  | C Province Burlin                                                                                |
|---------------------------------------------------------|---------|----------------------------------------------------------------------------------------------------|-------|-------------------------------------------------------|---------|----------------------------------------------------------------------------------------------------|---------------------------------------------------------------------------------------------------|-------------------|-------------------------|--------------------------------------------------------------------------------------------------|
| Apps                                                    | 0       | Forest Explorer                                                                                                    |       | Apps                                                  | 0       | Description<br>General and decrementation, parks, and off-the-dester-<br>per's Substantiation in tradicionality or loaking to a su-<br>personal of the destination of the sub-                                                                                                    | path temain with Rowal Explorer. Wather<br>Joc Nood Hale, Yonail Explorer has<br>the to cancience | Apps              | 0                       | 8.6.3 (243)<br>New recommendations for Fahing                                                    |
| Forest Diskow                                           | -       | What to Test                                                                                                    |       | forest balance                                        |         | Over Rig0000 table with photoet to browse     Over Rig0000 table with photoet to browse     Over rows in the Sign address with elevation, charactery, and     OVER with your hills and of hows any or comment handle     Proceed and addresse table to share with the Timed 1 and addresse to share. | nó difficulty<br>H<br>gitare community<br>million an indi constituent and continues               | Firest Baker      | 0101                    | Lynni is 360au<br>Chieck 46                                                                      |
| Mountain Clintor<br>Mountain Clintor<br>Report Fillings | OPEN    | Explorers, the is our laggest update event<br>which aution? Hay execute the source of the source of the condition conditions.<br>We have always that consume the applications which where recording new<br>source of the source of the sour |       | Mountain Cleber<br>Mountain Cleber<br>Mountain Cleber | -       | <ul> <li>Jain expension to your alea and done multi the information on that conditions and splittings<br/>in table, during your frame hands on information. The first one of a splitting of a standard<br/>statistic gain reggistration and realisms to the Foreit Calorin' pilling.</li> </ul>      | Mauritain Climba<br>Mauritain Climba<br>Mauritain Climba                                          | GREA              | Homepage<br>8.6.3 (242) |                                                                                                  |
| Previously Tested                                       |         | App Clips                                                                                                    |       | Previously Tested                                     |         | Information<br>Fermina Crim<br>Sep 28, 2917<br>Dia                                                                                                    | Versur<br>661<br>Daries                                                                           | Proviously Tested |                         | Table added for Northern Californ<br>Engine n.780au                                              |
| Sanat Socker                                            |         | Deck-II                                                                                                    | (1994 | Samet Sodar                                           |         | NO2 MR<br>Comparison 77<br>Republics OS 8.5 or labor. Comparison with<br>Phases, And and Post Tauch.<br>Phasese                                                                                                    | Hear 27, 2017 at 1924 MM<br>Again Wardsh<br>Na                                                    | Surrent Socker    |                         | 8.6.0 (241)<br>Bug Saas and performance impro<br>Equina in 71 Gaps                               |
|                                                         |         | Reserve a Compile<br>App Information<br>App Detain                                                                                                    | (nur) |                                                       |         | Analogu<br>Ma                                                                                                    |                                                                                                   |                   |                         | 8.6.9 (245)<br>Discourt trails and Miking buildle<br>Interested in Tolkowing,<br>Lowers and Days |
|                                                         |         | Push NotiFloations<br>Enuit NotiFloations<br>Previous Bubbs                                                                                                    |       |                                                       |         |                                                                                                    |                                                                                                   |                   |                         | 8.6.0 (239)<br>Bug faws and performance impro<br>fairse in Nillian                               |
|                                                         |         | Developer Information                                                                                                    |       |                                                       |         |                                                                                                    |                                                                                                   |                   |                         | 0.000000                                                                                         |

+ Bước 4: Sau khi cài đặt Testflight xong mở lại trang web để cài đặt ứng dụng HopUBHG

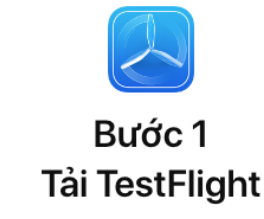

Help developers test beta versions of their apps and App Clips using the TestFlight app. Download TestFlight on the App Store for iPhone, iPad, Mac, Apple TV, Watch, and iMessage. Apple Vision Pro will already have TestFlight installed.

Xem trong App Store 7

### Step 2 Tham gia Beta

Nếu đã cài đặt TestFlight trên thiết bị này, bạn có thể bắt đầu kiểm thử ngay.

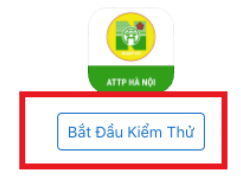

| Thi trăc nghi<br>Version 1.3 (9)<br>Expires in 84 days                                                  | iệm trực tuyên                  | Send Beta Feedback   |
|----------------------------------------------------------------------------------------------------|---------------------------------|----------------------|
| What to Test<br>Kiểm tra ứng dụng                                                                       |                                 |                      |
| Description                                                                                             |                                 |                      |
| Kiểm tra ứng dụng                                                                                       |                                 |                      |
| Build Information                                                                                       |                                 | View Previous Builds |
| Release Date<br>29 Nov 2023                                                                             | Version<br>1.3 (9)              |                      |
| Size<br>24,8 MB                                                                                         | Expires<br>27 Feb 2024 at 08:52 |                      |
| Compatibility<br>Norks on this Mac $\!\!\!\!\!\!\!\!\!\!\!\!\!\!\!\!\!\!\!\!\!\!\!\!\!\!\!\!\!\!\!\!\!$ | Apple Watch<br>No               |                      |
| Message<br><b>No</b>                                                                                    | Developer<br>Nguyen Van Huu     |                      |
| Email<br>darkrider277@gmail.com                                                                         |                                 |                      |
| A                                                                                                    |                                 |                      |

## 2. Hướng dẫn sử dụng

-

Đăng ký Đối với tài khoản cá nhân điền đầy đủ thông tin trong form đăng ký

| 22           | 2:05 <b>::!!                                 </b> |
|--------------|---------------------------------------------------|
| $\leftarrow$ | Đăng ký tài khoản                                 |
|              | Vui lòng điền thông tin để đăng ký tài khoản      |

Tài khoản \*

tkcanhan

Tài khoản viết liền, không dấu, ít nhất 5 ký tự.

Mật khẩu \*

Mật khẩu ít nhất 6 ký tự.

Nhập lại mật khẩu \*

R

Ð

#### Họ và tên \*

Tài Khoản

Nhập đầy đủ họ và tên, có dấu.

Ngày sinh

05/12/2023

#### Email \*

tkcanhan@gmail.com

#### CMT/Căn cước

036188003311

#### Số điện thoại \*

0337768161

| 22:05                          | ::!! 🗢 77    |
|--------------------------------|--------------|
| 🔶 🛛 Đăng ký tài khoản          |              |
| Nhập đầy đủ họ và tên, có dấu. |              |
| Ngày sinh                      |              |
| 05/12/2023                     | iii          |
| Email *                        |              |
| tkcanhan@gmail.com             |              |
| CMT/Căn cước                   |              |
| 036188003311                   |              |
| Số điện thoại *                |              |
| 0337768161                     |              |
| Tỉnh/Thành phố                 |              |
| Thành phố Hà Nội               | $\checkmark$ |
| Quận/Huyện                     |              |
| Quận Ba Đình                   | $\sim$       |
| Phường/Xã                      |              |
| Phường Vĩnh Phúc               | $\sim$       |
| Loại tài khoản *               |              |
| Cá nhân                        | ~            |
| ĐĂNG KÝ                        |              |
| Đã có tài khoản? Đăng nhậi     | p            |

Đối với tài khoản đại diện doanh nghiệp, điền mã số thuế của doanh nghiệp để đăng ký tài khoản

| 22:07 ::!! 🗢 77                                                                  |  |
|----------------------------------------------------------------------------------|--|
| 🔶 🛛 Đăng ký tài khoản                                                            |  |
| Tình/Thành phố                                                                   |  |
| Thành phố Hà Nội 🗸 🗸                                                             |  |
| Quận/Huyện                                                                       |  |
| Quận Hoàn Kiếm 🗸 🗸                                                               |  |
| Phường/Xã                                                                        |  |
| Phường Hàng Mã 🗸 🗸                                                               |  |
| Loại tài khoản *                                                                 |  |
| Đại diện doanh nghiệp 🗸 🗸                                                        |  |
| Thông tin doanh nghiệp                                                           |  |
| Mã số thuế *                                                                     |  |
| 0401907356                                                                       |  |
| Tên doanh nghiệp *                                                               |  |
| CÔNG TY TNHH MỘT THÀNH VIÊN TRÍ TRÍ VIỆT                                         |  |
| Địa chỉ *                                                                        |  |
| 122A đường 2/9, Phường Bình Thuận, Quận Hải<br>Châu, Thành phố Đà Nẵng, Việt Nam |  |

ĐĂNG KÝ

Đã có tài khoản? Đăng nhập

- Đăng nhập

Điền tài khoản, mật khẩu đã đăng ký hoặc được cung cấp để đăng nhập

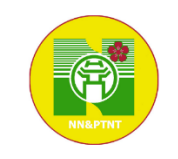

## HỆ THỐNG TẬP HUẤN ATTP HÀ NỘI

| nnam2      |                                 |                                                               |
|------------|---------------------------------|---------------------------------------------------------------|
|            |                                 |                                                               |
|            |                                 | Z                                                             |
| ÐĂ         | NG NHẬP                         |                                                               |
| TR         | ANG CHỦ                         |                                                               |
| Chưa có tà | ii khoản? <b>Đăng ký</b>        | ,                                                             |
|            |                                 |                                                               |
|            |                                 |                                                               |
|            |                                 |                                                               |
|            | hnam2<br>ĐĂ<br>TR<br>Chưa có tà | hnam2<br>ĐĂNG NHẬP<br>TRANG CHỦ<br>Chưa có tài khoản? Đăng ký |

iOS 17.1.2

Thay đổi thông tin tài khoản
 Vào mục cá nhân, mục Thông tin tài khoản để thay đổi thông tin

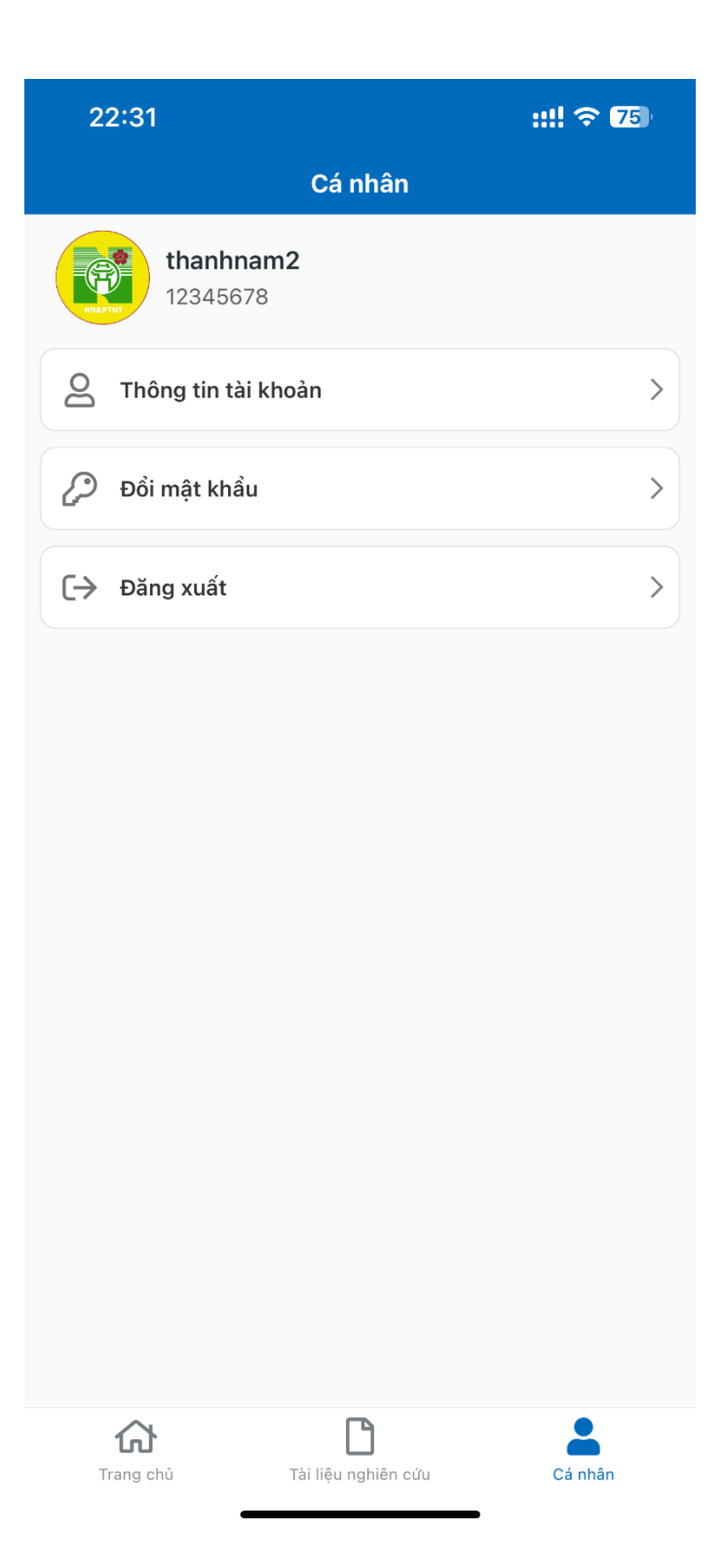

| 22:32                         |                      | ::!! 🗢 75    |
|-------------------------------|----------------------|--------------|
| ÷                             | Thông tin tài khoản  |              |
|                               |                      |              |
| Họ và tên                     |                      |              |
|                               |                      |              |
| Nhập đây đủ họ v<br>Ngày sinh | à tên, có dâu.       |              |
| Ngày sinh                     |                      |              |
| Email                         |                      |              |
| 123@gmail.cc                  | om                   |              |
| CMT/Căn cước                  |                      |              |
|                               |                      |              |
| Số điện thoại                 |                      |              |
| 12345678                      |                      |              |
| Tỉnh/Thành phố                |                      |              |
| Thành phố Hà I                | Nội                  | ~            |
| Quận/Huyện                    |                      |              |
| Quận/Huyện                    |                      | $\checkmark$ |
| Phường/Xã                     |                      |              |
| Phường/Xã                     |                      | ~            |
| Th                            | nông tin doanh nghiệ | o            |
| Mã số thuế                    |                      |              |

0106041260

- Đổi mật khẩu

Vào mục cá nhân, mục Đổi mật khẩu và nhập đầy đủ thông tin

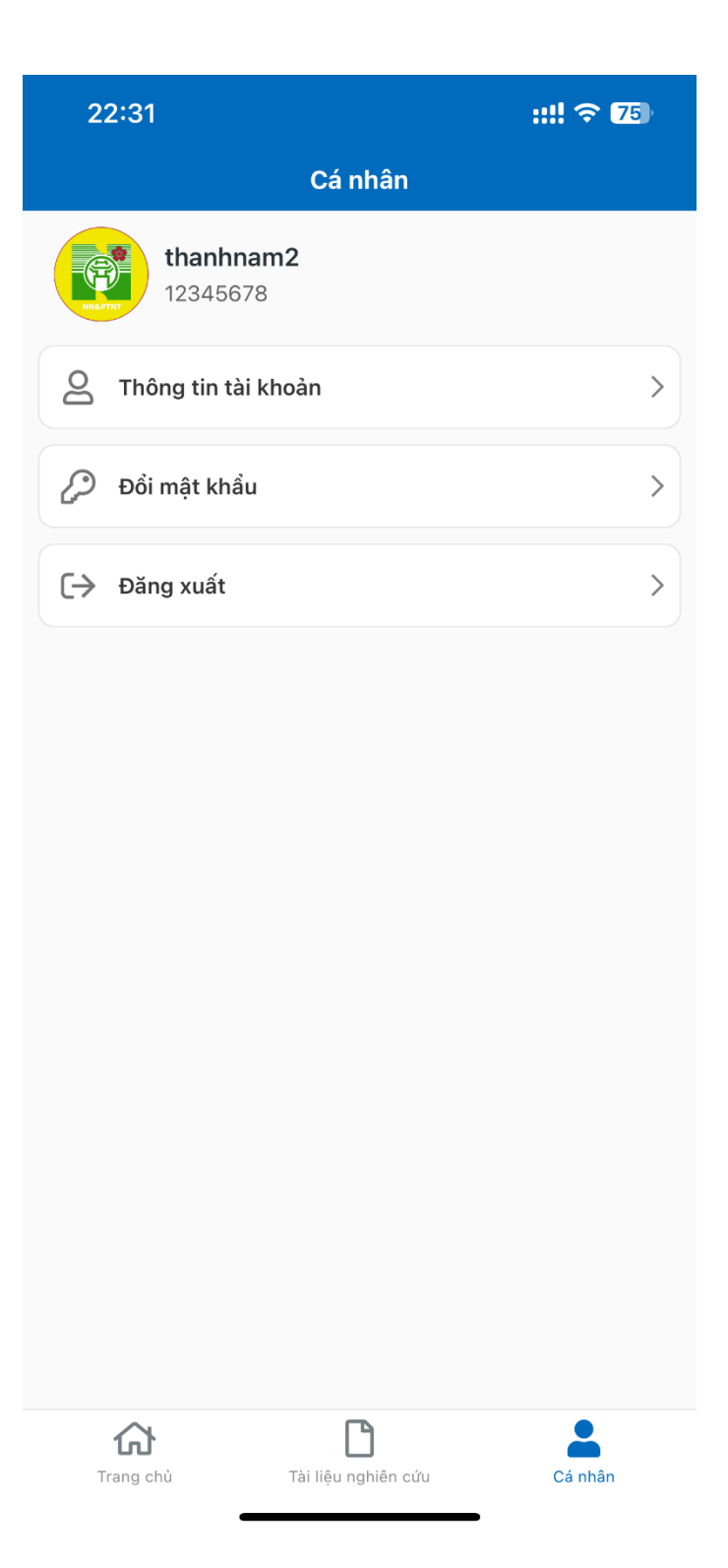

| 22:34               | ::!! 🗢 74 |
|---------------------|-----------|
| 🔶 Đổi mật khẩu      | u         |
| Mật khẩu cũ         |           |
| 🔑 Mát khẩu cũ       | Z         |
| Mật khẩu            |           |
| 🔑 Mát Kháu          | Z         |
| Nhập lại mật khẩu   |           |
| 🔑 Nhập lại mặt khẩu | Z         |
|                     |           |
| ĐỔI MẬT KHẨI        | U         |
|                     |           |
|                     |           |
|                     |           |
|                     |           |
|                     |           |
|                     |           |
|                     |           |
|                     |           |
|                     |           |
|                     |           |
|                     |           |
|                     |           |
|                     |           |
|                     |           |
|                     |           |

Tài liệu nghiên cứu
 Vào mục Tài liệu nghiên cứu và chọn tài liệu để xem

| 2: | 2:37 :::                                                                                                    | ! ? 74                                                              |
|----|----------------------------------------------------------------------------------------------------|---------------------------------------------------------------------|
|    | Tài liệu                                                                                                    |                                                                     |
|    | Luật An toàn thực phẩm số 55/2010/QH1<br>Quốc hội                                                                                                    | 2 của                                                               |
|    | Nghị định số 15/2018/NĐ-CP của Chính p<br>định chi tiết thi hành một số điều của Luậ<br>thực phẩm.                                                                                                    | hủ quy<br>it an toàn                                                |
| =  | Thông tư số 17/2018/ TT-BNNPTNT của E<br>nghiệp và PTNT quy định phương thức qu<br>kiện đảm bảo ATTP đối với cơ sở sản xuấ<br>doanh nông lâm thủy sản không thuộc di<br>giấy chứng nhận cơ sở đủ điều kiện ATTP<br>phạm vi quản lý của Bộ Nông nghiệp và P                                    | Bộ Nông<br>lản lý điều<br>t kinh<br>ện cấp<br>t thuộc<br>TNT        |
|    | Quyết định số 381/2014/QĐ-QLCL của Cu<br>chất lượng nông lâm sản và thủy sản về v<br>hành tài liệu tập huấn và bộ câu hỏi đánh<br>thức về ATTP nông lâm thủy sản                                                                                                    | ục quản lý<br>iệc ban<br>giá kiến                                   |
|    | Quyết định số 204/2018/QĐ-QLCL của C<br>chất lượng nông lâm sản và thủy sản về v<br>sung điều 1 của Quyết định số 381/2014/<br>ngày 12/9/2014 của Cục trường Cục quảr<br>lượng nông lâm sản và thủy sản về việc b<br>tài liệu tập huấn và bộ câu hỏi đánh giá ki<br>về ATTP nông lâm thủy sản | ục quản lý<br>iệc bổ<br>QĐ-QLCL<br>n lý chất<br>an hành<br>iến thức |
|    | Thông tư số 38/2018/TT-BNNPTNT của E<br>nghiệp và PTNT                                                                                                    | 3ộ Nông                                                             |
|    |                                                                                                    |                                                                     |
|    |                                                                                                    |                                                                     |
| Т  | Trang chù Tài liệu nghiên cứu                                                                                                    | <b>Q</b><br>Cá nhân                                                 |

| 22 | 2:37                                                                                                    | ::!! 奈 74                                                                  |
|----|----------------------------------------------------------------------------------------------------|----------------------------------------------------------------------------|
|    | Tài liệu                                                                                                    |                                                                            |
|    | Luật An toàn thực phẩm số 55/2010/QH<br>Quốc hội                                                                                                    | 112 của                                                                    |
| E  | Nghị định số 15/2018/NĐ-CP của Chính<br>định chi tiết thi hành một số điều của Lư<br>thực phẩm.                                                                                                    | phủ quy<br>uật an toàn                                                     |
|    | Thông tư số 17/2018/ TT-BNNPTNT của<br>nghiệp và PTNT quy định phương thức c<br>kiện đảm bảo ATTP đối với cơ sở sản xu<br>doanh nông lâm thủy sản không thuộc c<br>giấy chứng nhận cơ sở đủ điều kiện ATT<br>phạm vi quản lý của Bộ Nông nghiệp và                                 | Bộ Nông<br>quản lý điều<br>ất kinh<br>diện cấp<br>TP thuộc<br>PTNT         |
| E  | Quyết định số 381/2014/QĐ-QLCL của c<br>chất lượng nông lâm sản và thủy sản về<br>hành tài liệu tập huấn và bộ câu hỏi đán<br>thức về ATTP nông lâm thủy sản                                                                                                    | Cục quản lý<br>việc ban<br>h giá kiến                                      |
|    | Quyết định số 204/2018/QĐ-QLCL của<br>chất lượng nông lâm sản và thủy sản về<br>sung điều 1 của Quyết định số 381/2014<br>ngày 12/9/2014 của Cục trưởng Cục qua<br>lượng nông lâm sản và thủy sản về việc<br>tài liệu tập huấn và bộ câu hỏi đánh giá<br>về ATTP nông lâm thủy sản | Cục quản lý<br>việc bổ<br>t/QĐ-QLCL<br>ản lý chất<br>ban hành<br>kiến thức |
|    | Thông tư số 38/2018/TT-BNNPTNT của<br>nghiệp và PTNT                                                                                                    | Bộ Nông                                                                    |
|    |                                                                                                    |                                                                            |
|    | Tệp đính kèm                                                                                                    | ×                                                                          |
| ١  | /files/100686_L55QH.pdf                                                                                                    |                                                                            |

 Quy chế cuộc thi Xem quy chế và chi tiết quy chế của cuộc thi

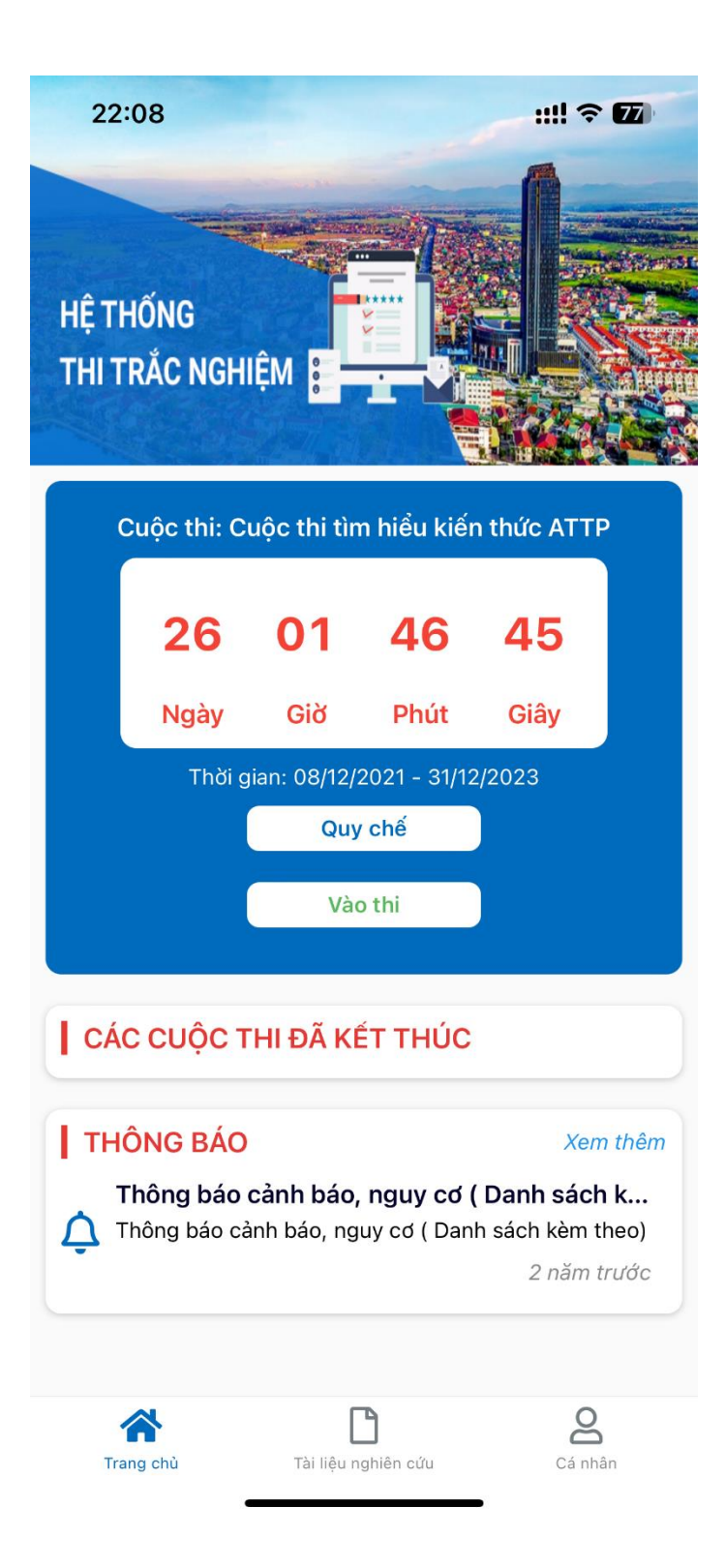

| 22:38 | 3                                                        | ::!! 🗢 74 |
|-------|----------------------------------------------------------|-----------|
| ÷     | Quy chế cuộc thi                                         |           |
|       | <b>Quy chế thi attp năm 2021</b><br>quy chế thi năm 2021 |           |
|       |                                                          |           |
|       |                                                          |           |
|       |                                                          |           |
|       |                                                          |           |
|       |                                                          |           |
|       |                                                          |           |
|       |                                                          |           |
|       |                                                          |           |
|       |                                                          |           |
|       |                                                          |           |
|       |                                                          |           |

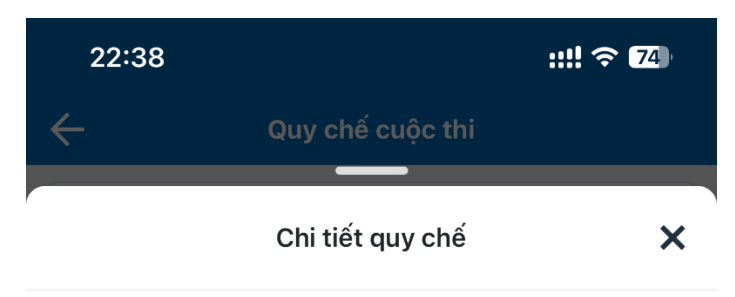

Quy chế thi attp năm 2021

quy chế thi năm 2021

 Vào thi Chọn đề thi, sau đó nhập số báo danh được cấp để vào làm bài

| 2            | 2:11 <b>::!!                               </b>                                           |
|--------------|-------------------------------------------------------------------------------------------|
| $\leftarrow$ | Danh sách đề thi                                                                          |
|              | Cuộc thi tìm hiểu kiến thức ATTP                                                          |
|              | Thời gian: 22:13 08/12/2021 - 23:55 31/12/2023                                            |
| Điểm         | đạt tối thiểu: 9,0 - Tỷ lệ kiến thức chung đúng >= 80% -<br>Tỷ lệ câu chuyên ngành >= 80% |
| 3            | Đề thi chung - Cơ sở sản xuất thủy sản đông lạnh                                          |
|              | Vào thi                                                                                   |
| 2            | Đề thi chung - Cơ sở sản xuất thủy sản đông lạnh                                          |

| 22:14                                                |                                                                                                    | ::!! ? 76                                                  |
|------------------------------------------------------|----------------------------------------------------------------------------------------------------|------------------------------------------------------------|
| $\leftarrow$                                         | Danh sách đề thi                                                                                                    |                                                            |
| <b>Cuộc</b><br>Thời gian:<br>Điểm đạt tối thiể<br>Tỷ | <b>thi tìm hiểu kiến thú</b><br>22:13 08/12/2021 - 23:55<br>u: 9,0 - Tỷ lệ kiến thức chu<br>lệ câu chuyên ngành >= : | <b>/c ATTP</b><br>5 31/12/2023<br>ung đúng >= 80% -<br>80% |
| Số báo danh<br>986784                                |                                                                                                    |                                                            |
|                                                      |                                                                                                    |                                                            |
|                                                      |                                                                                                    |                                                            |
|                                                      |                                                                                                    |                                                            |
|                                                      |                                                                                                    |                                                            |
| ĐÓNG                                                 |                                                                                                    | XÁC NHẬN                                                   |
|                                                      |                                                                                                    |                                                            |
|                                                      |                                                                                                    |                                                            |
|                                                      |                                                                                                    |                                                            |
|                                                      |                                                                                                    |                                                            |

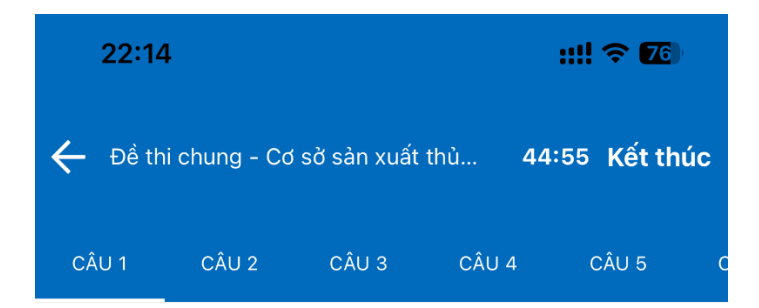

Giấy chứng nhận cơ sở đủ điều kiện an toàn thực phẩm bị thu hồi trong các trờng hợp sau:

- Không hoạt động ngành nghề kinh doanh thực phẩm đã đăng ký.
- O Chuyển đổi ngành nghề kinh doanh tại cơ sở cũ.
- Bị tước quyền sử dụng giấy chứng nhận do vi phạm
- Tất cả các đáp án trên đều đúng

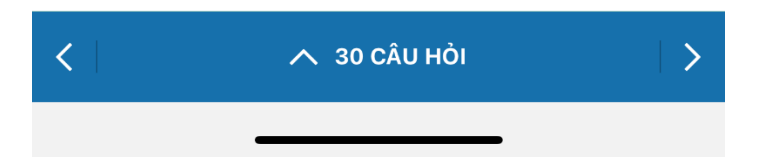

Với mỗi câu hỏi, lựa chọn 1 đáp án. Có thể thay đổi lựa chọn, có thể xem lại danh sách các câu hỏi đã làm

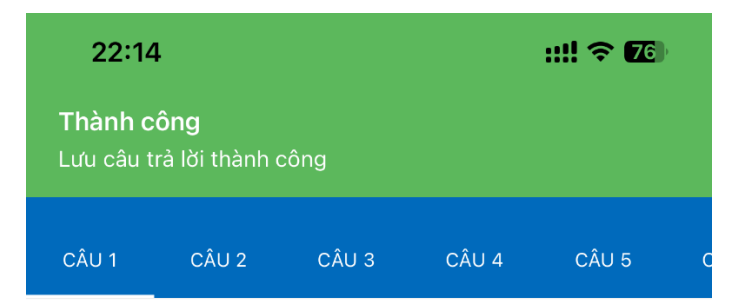

#### Giấy chứng nhận cơ sở đủ điều kiện an toàn thực phẩm bị thu hồi trong các trờng hợp sau:

| 0 | Không hoạt động ngành nghề kinh doanh thực phẩm<br>đã đăng ký. |
|---|----------------------------------------------------------------|
| 0 | Chuyển đổi ngành nghề kinh doanh tại cơ sở cũ.                 |
| 0 | Bị tước quyền sử dụng giấy chứng nhận do vi phạm               |

Tất cả các đáp án trên đều đúng

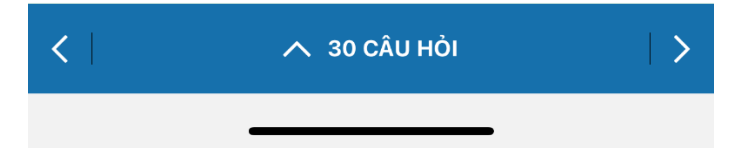

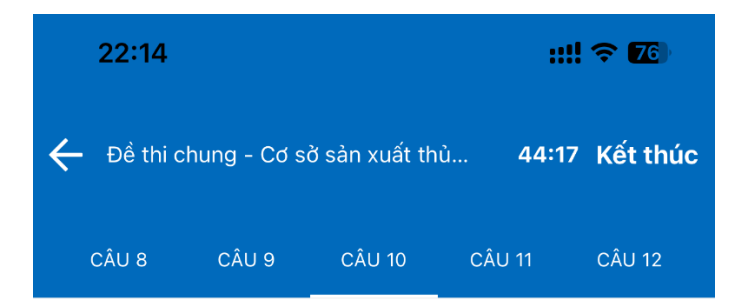

Để được cấp Giấy xác nhận kiến thức an toàn thực phẩm, người trực tiếp sản xuất, kinh doanh thực phẩm phải:

Có bằng đại học, cao đằng
 Bắt buộc phải tham gia lớp tập huấn về kiến thức ATTP
 Tham gia kiểm tra do cơ quan chức năng tổ chức đạt yêu cầu
 Phải có kinh nghiệm từ 1 năm trở lên

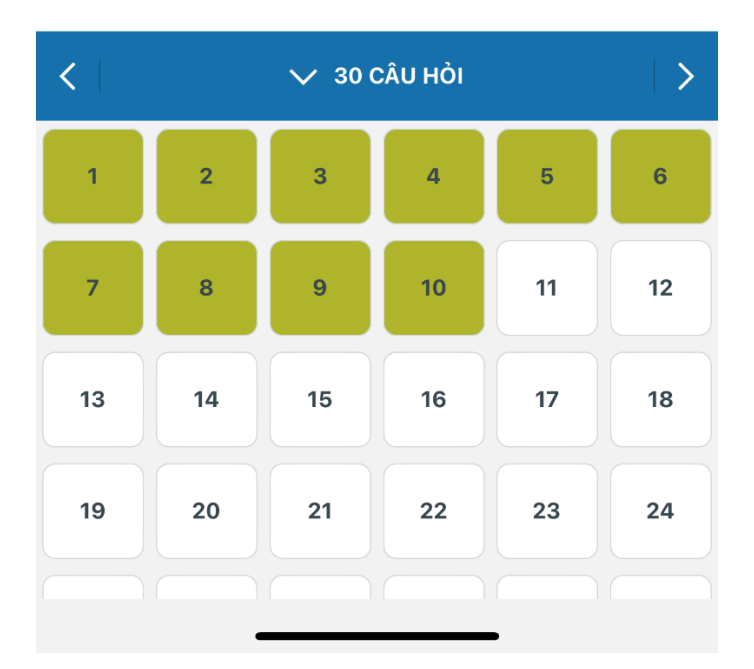

Sau khi hoàn thành toàn bộ các câu hỏi, ấn kết thúc bài thi và xác nhận

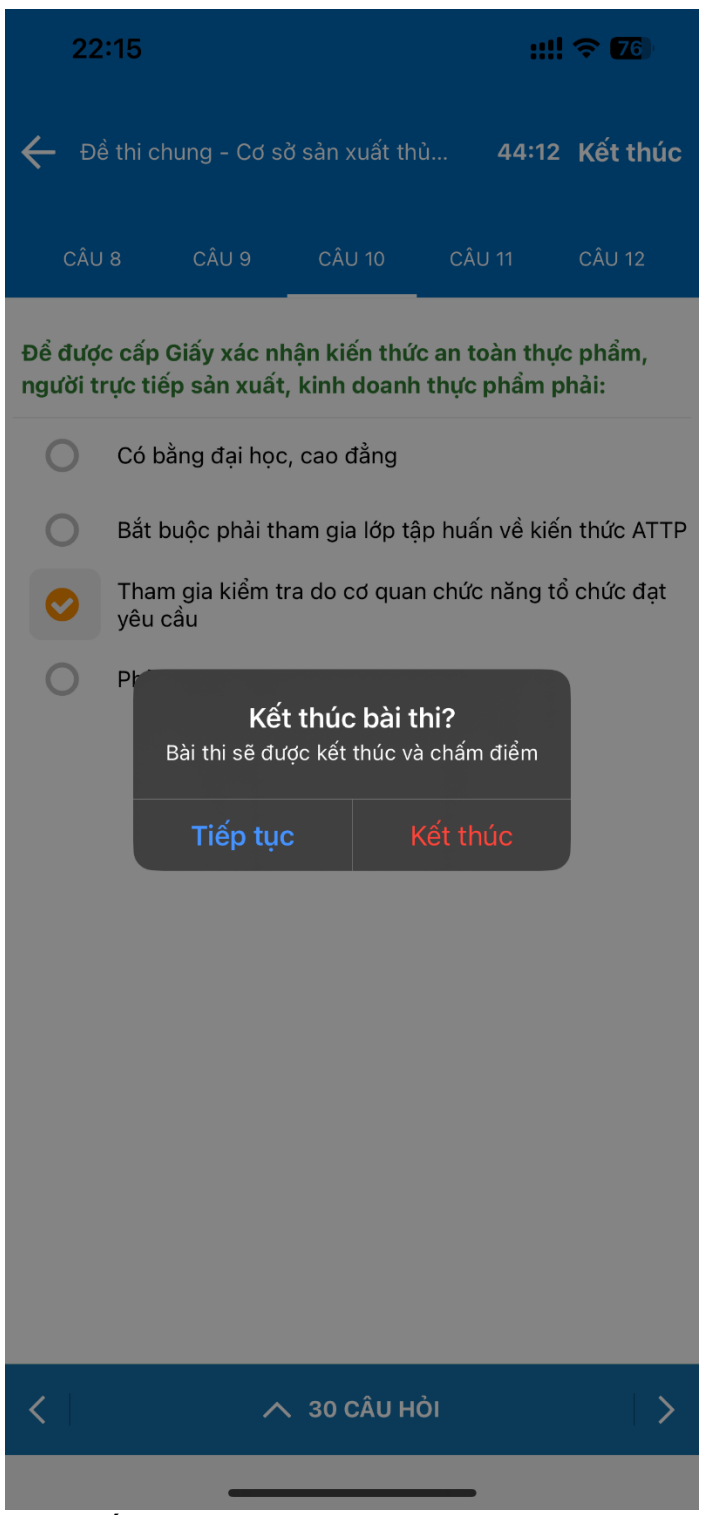

- Xem kết quả bài thi

Sau khi kết thúc bài thi, ứng dụng sẽ hiển thị kết quả. Có thể xem lại danh sách câu hỏi và đáp án đúng

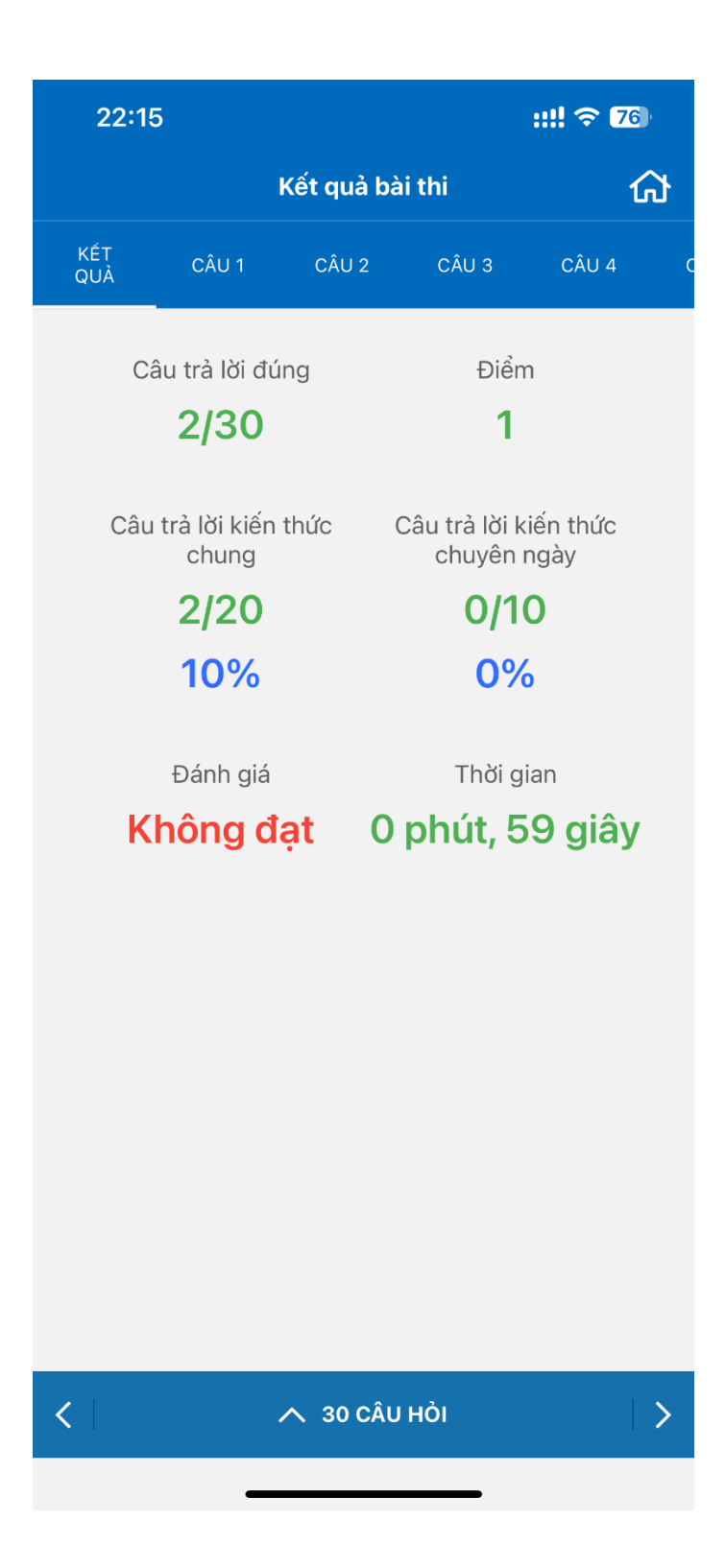

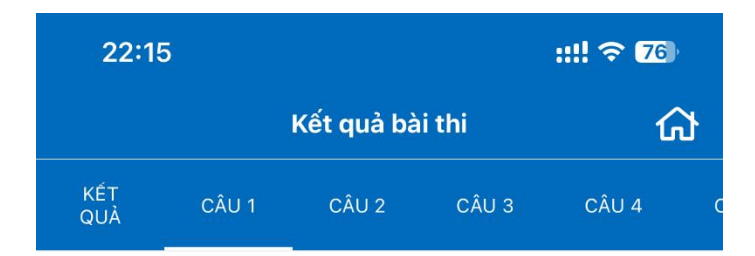

Giấy chứng nhận cơ sở đủ điều kiện an toàn thực phẩm bị thu hồi trong các trờng hợp sau:

| 8 | Không hoạt động ngành nghề kinh doanh thực phẩm<br>đã đăng ký. |
|---|----------------------------------------------------------------|
| 0 | Chuyển đổi ngành nghề kinh doanh tại cơ sở cũ.                 |
| 0 | Bị tước quyền sử dụng giấy chứng nhận do vi phạm               |
| 0 | Tất cả các đáp án trên đều đúng                                |

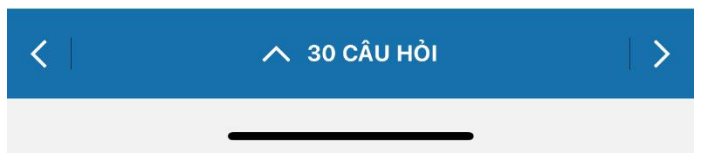

Xem lịch sử thi
 Sau khi thi xong có thể xem lại kết quả các bài thi đã làm

| 22:46 <b>::!! ?</b> |                                                                                           |  |  |  |
|---------------------|-------------------------------------------------------------------------------------------|--|--|--|
| ÷                   | Danh sách đề thi                                                                          |  |  |  |
|                     | Cuộc thi tìm hiểu kiến thức ATTP                                                          |  |  |  |
|                     | Thời gian: 22:13 08/12/2021 - 23:55 31/12/2023                                            |  |  |  |
| Điểm ơ              | đạt tối thiểu: 9,0 - Tỷ lệ kiến thức chung đúng >= 80% -<br>Tỷ lệ câu chuyên ngành >= 80% |  |  |  |
|                     | Đề thi chung - Cơ sở sản xuất thủy sản đông lạnh                                          |  |  |  |
|                     | Đã thi xong Xem kết quả                                                                   |  |  |  |
|                     | Đề thi chung - Cơ sở sản xuất thủy sản đông lạnh                                          |  |  |  |
|                     |                                                                                           |  |  |  |
|                     |                                                                                           |  |  |  |
|                     |                                                                                           |  |  |  |
|                     |                                                                                           |  |  |  |
|                     |                                                                                           |  |  |  |
|                     |                                                                                           |  |  |  |
|                     |                                                                                           |  |  |  |
|                     |                                                                                           |  |  |  |
|                     |                                                                                           |  |  |  |
|                     |                                                                                           |  |  |  |
|                     |                                                                                           |  |  |  |
|                     |                                                                                           |  |  |  |